Community Development File Cabinet

- Aka "public portal"
- Community Development Records Quick Search
  - Search by Applicant/ Owner
  - Search by specific parcel info
  - Search by known Permit Numbers

Easily locate and obtain copies of past and current:

- Building permits and associated documentation - Residential and Commercial
- Grading permits
  - Site plans
- Septic permits
  - Original permit documentation dating back to the mid 70's
  - New Installations
  - Repairs/ Alterations to Older Systems
  - Obtain copies of site specific soils reports

Locate Land Use Planning Applications and documentation with the click of a button

#### Laserfiche WebLink

| Community Devel          | opment Records Quick Search |   |  |
|--------------------------|-----------------------------|---|--|
|                          | r                           |   |  |
|                          | Applicant/Owner             |   |  |
|                          | Address                     |   |  |
|                          | Parcel ID (ParcelNum)       |   |  |
|                          | Project Name                |   |  |
|                          | Permit Number (File No.)    |   |  |
| Type of Building Documen | t:                          |   |  |
| Type of Planning Documer | nt:                         | 0 |  |
| Sort by: Applicant / Own | er 🔽                        |   |  |
| Search                   |                             |   |  |

| Laserfiche WebLink   | *                                    | Q             | Help About    |
|----------------------|--------------------------------------|---------------|---------------|
| Browse Search        | GarfieldCounty > Community Developme | nt > Building |               |
| Building             | Name 🔺                               | Page count    | Template name |
|                      | 🛅 Commercial                         |               |               |
| Metadata             | E Demolition                         |               |               |
| No motodate assigned | 🛅 Fence                              |               |               |
| No metadata assigned | 🛅 Grading                            |               |               |
|                      | 🛅 Manufacture                        |               |               |
|                      | 🛅 Residential                        |               |               |
|                      | 🛅 Roofing                            |               |               |
|                      | 🛅 Septic                             |               |               |
|                      | 🛅 Sign                               |               |               |
|                      | 🚞 Stop Work Order                    |               |               |
|                      | 🔁 Public Portal Search tips          | 4             |               |
|                      | Page 1 of 1                          |               | 11 Entries    |

# Land Explorer Maps (GIS Database)

- Determine the correct Zoning on any parcel of land located in Garfield County
  - Zoning legend with Opacity controls
  - Labeled zoning on ANY parcel of land in Garfield County

Locate ALL permits or files for specific parcels in Garfield County

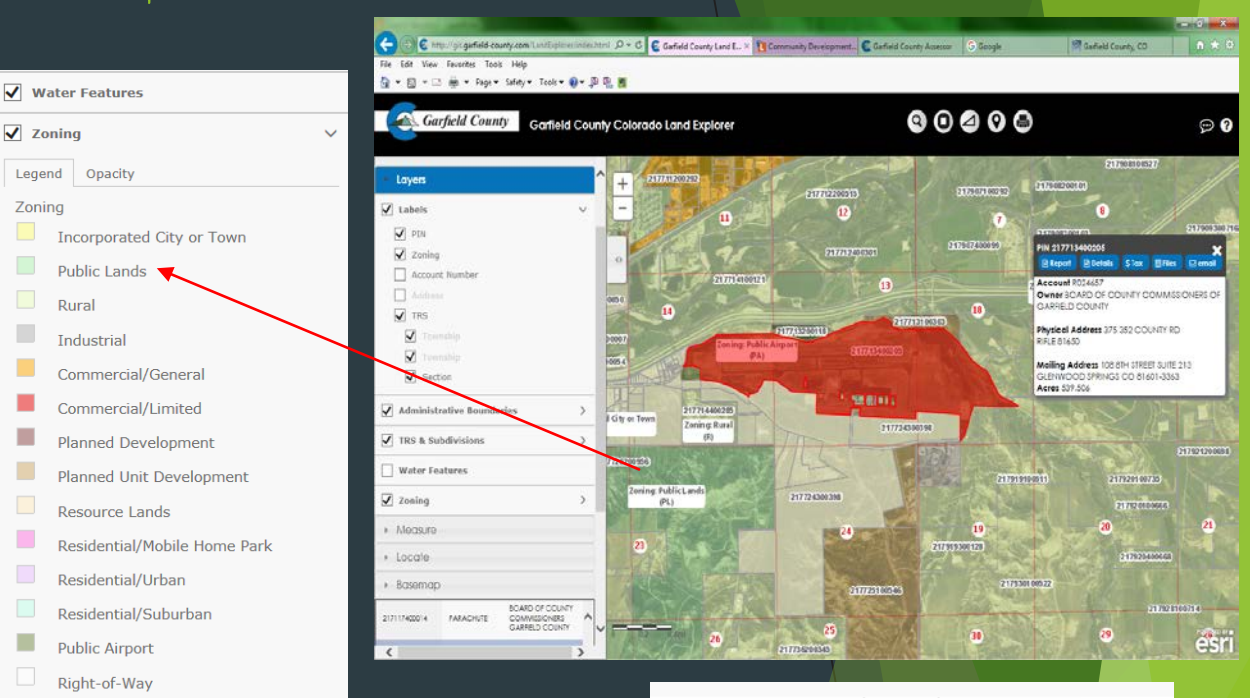

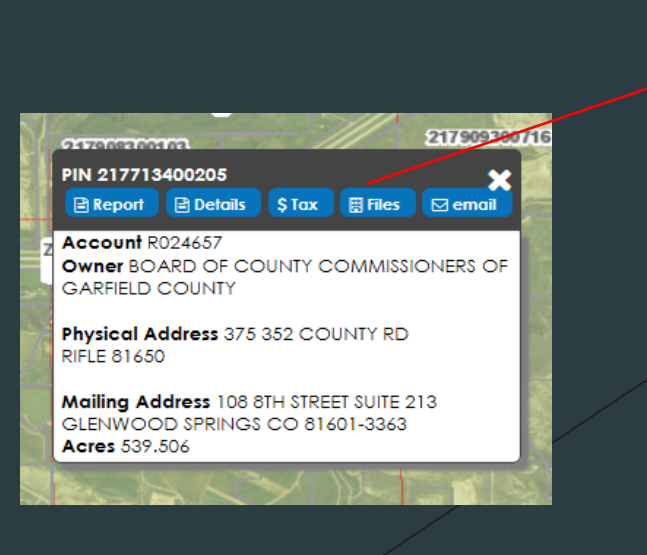

| )<br>)<br>)<br>) |             |  |
|------------------|-------------|--|
|                  |             |  |
|                  |             |  |
| )<br>)<br>)      |             |  |
| )                |             |  |
| )                |             |  |
|                  |             |  |
| )                |             |  |
| )                |             |  |
| )                |             |  |
| )                |             |  |
| )                |             |  |
| )                |             |  |
| )                |             |  |
| )                |             |  |
|                  |             |  |
| )                |             |  |
|                  | )<br>)<br>) |  |

### Navigating Garfield County Land Explorer Maps

#### Finding Associated Files on a Parcel of Land:

- 1. Log onto the Garfield County website (<u>www.garfield-county.com</u>)
- 2. Using the drop-down box in the right hand corner of the page, locate and select the Geographic Information Systems option.
- 3. Locate and Select the Land Explorer map on the GIS page.
- 4. Press *I Agree* when the County Disclaimer comes up.
- 5. Determine the best searching option for your needs at the time i.e. Owner, Parcel Number, or Address (all county roads will need to be listed as CR when the address is typed in).
- 6. After you have determined and entered the best searching option, press the gray Search button.
- 7. Once a parcel has been located it will be highlighted in *Red*.
- A results box will pop up to the right of the screen. From here you can click "Files" to locate ANY building or planning documents associated with the selected parcel of land.

#### Determining the Correct Zoning on a Parcel of Land:

- 1. Log onto the Garfield County website (<u>www.garfield-county.com</u>)
- 2. Using the drop down box in the right hand corner of the page, locate and select the Geographic Information Systems option.
- 3. Locate and Select the Land Explorer map on the GIS page.
- 4. Press *I Agree* when the County Disclaimer comes up.
- 5. Determine the best searching option for your needs at the time i.e. Owner, Parcel Number, or Address (all county roads will need to be listed as CR when the address is typed in).
- 6. After you have determined and entered the best searching option, press the gray *Search* button.
- 7. Once a parcel has been located it will be highlighted in *Red*.
- 8. On the left hand side of the screen, there will be several gray drop down bars. Locate the drop down bar labeled *Layers*. Check the box that is labeled *Zoning*.
- 9. The map will them become colored, each Zone District will be represented by a different color. (To view the legend and change the Opacity of the colors on the map, click on the gray arrow to the right of the word *Zoning*. A Zoning legend will drop down with two viewable tabs. The tab to the right labeled *Opacity* will produce an active sliding scale to increase or decrease the Opacity of the colors on the map.)
- 10. To have each parcel labeled with the correct zoning choose the gray drop down bar labeled Layers. If the box next to the word Labels has not been checked already, go ahead and do so. Then click on the gray arrow to the right of the word Labels, and check the box labeled Zoning. Individual parcels on the map will them be labeled with the correct zoning.

## Accessing Community Development's On-line Filing Cabinet

- 1. Log onto the Garfield County website (www.garfield-county.com)
- 2. Using the drop-down box in the right hand corner of the page, locate and select the Community Development Dept. option.
- 3. On the left side under the word *Pages*, select the option called File Cabinet.
- 4. Click on the third option down in the center of the page called <u>Community Development Records Quick</u> <u>Search</u>
- Determine the best searching option for your needs at the time i.e. Applicant/Owner (at time permit was issued), Parcel Number, Address (all county roads will need to be listed as CR when the address is typed in), Project Name, or Specific Permit Number.
- 6. After you have determined and entered the best searching option, press the blue Search button.